## Step by Step Scratch Tutorial –

## **Infection Game**

Create sprites and a level for an infection game

Bonus: add lives, extra levels

Programming difficulty: medium

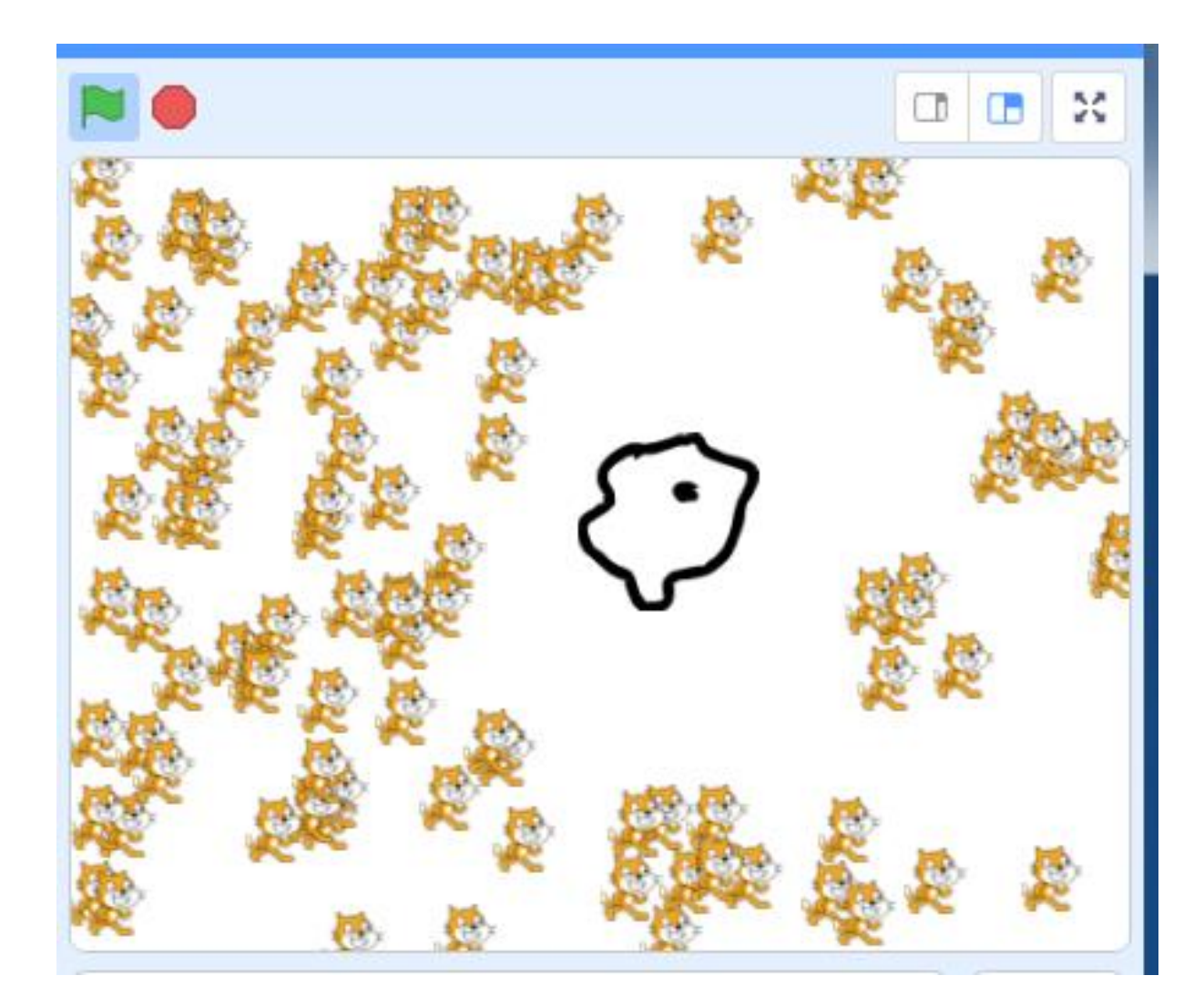

2

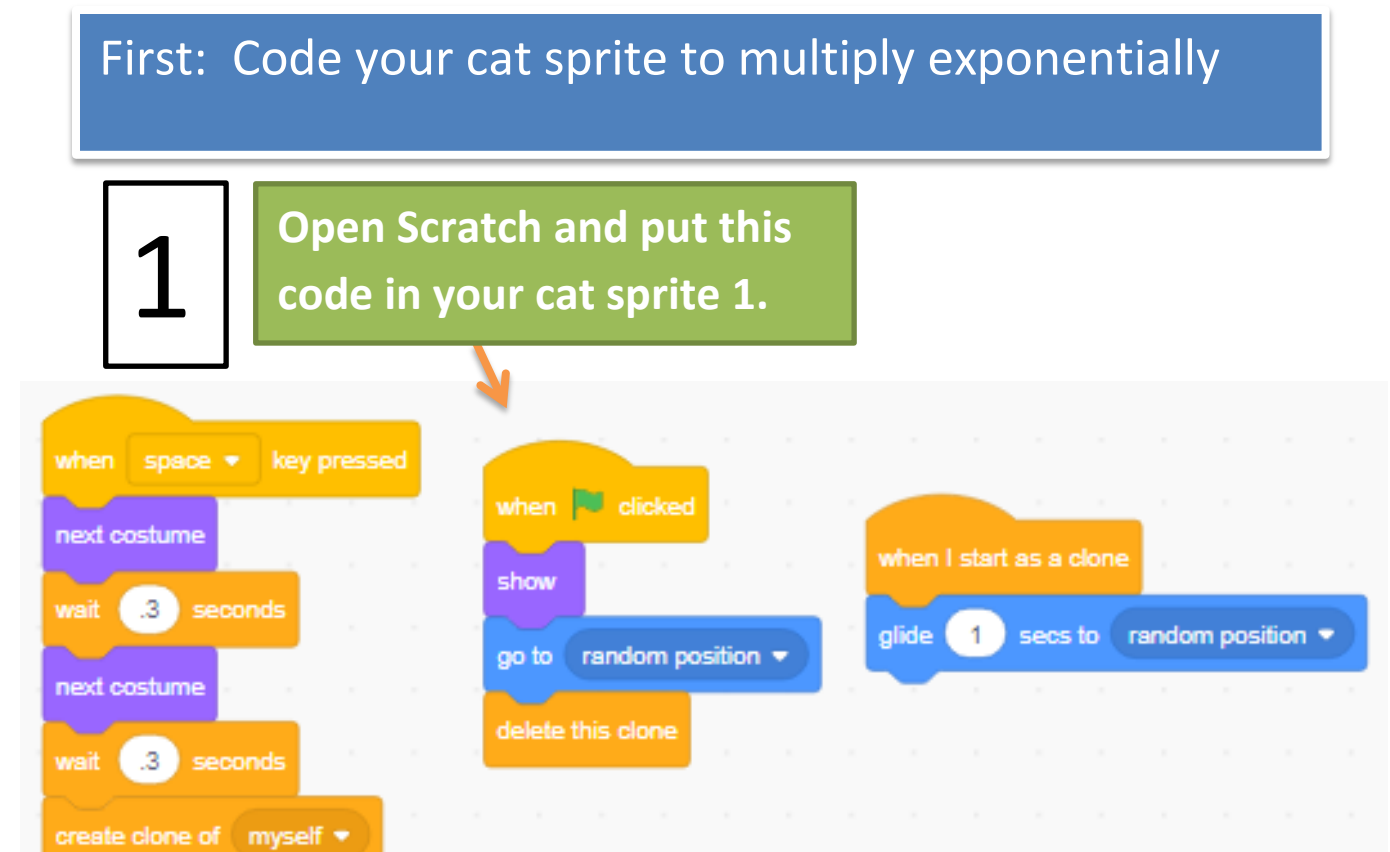

Click the green flag to play-test your code. Your cat should multiply exponentially when you press the spacebar, and the clones should disappear when you hit green flag again.

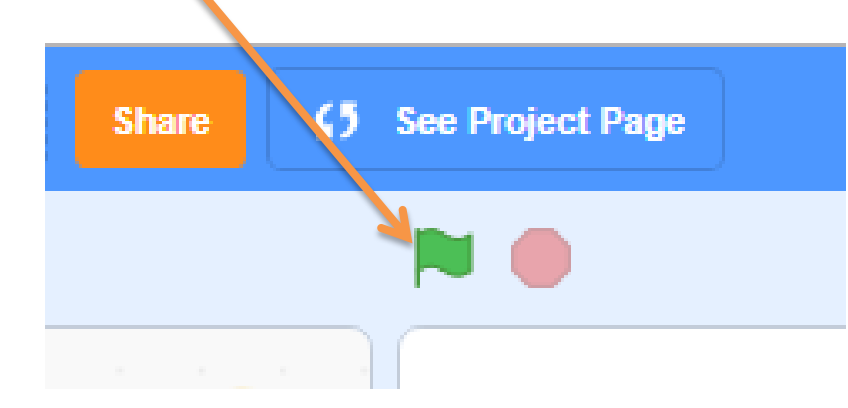

## Next: Paint a new white blood cell Sprite

Click paint a new sprite

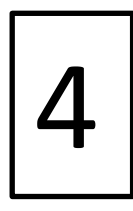

Draw a Macrophage!

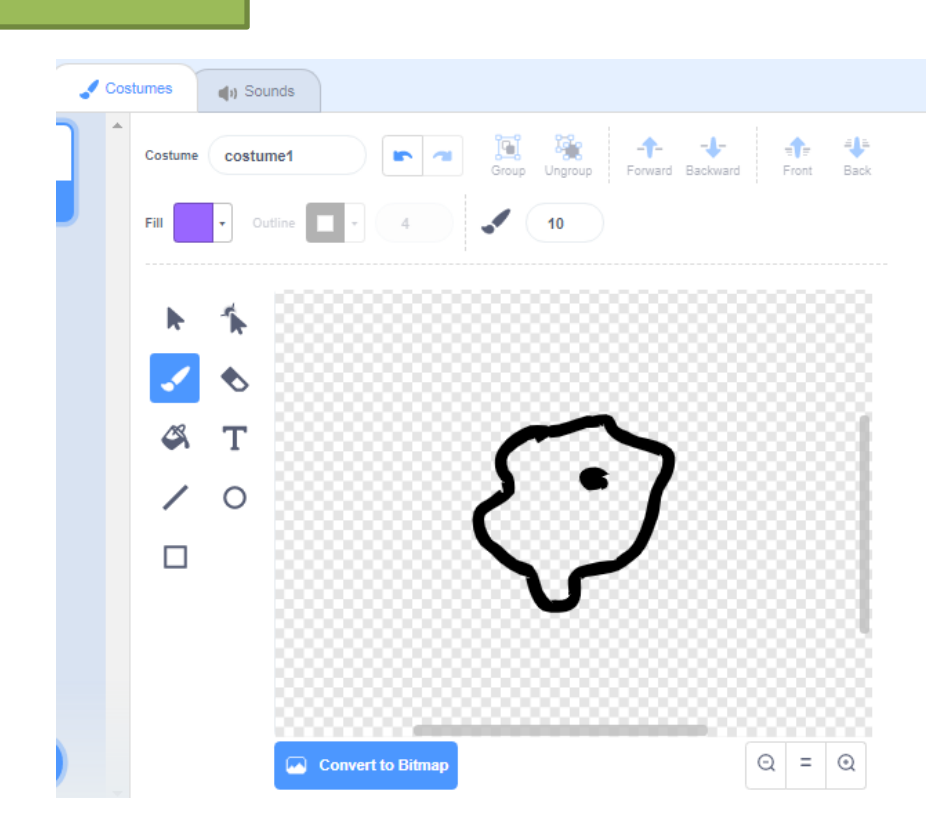

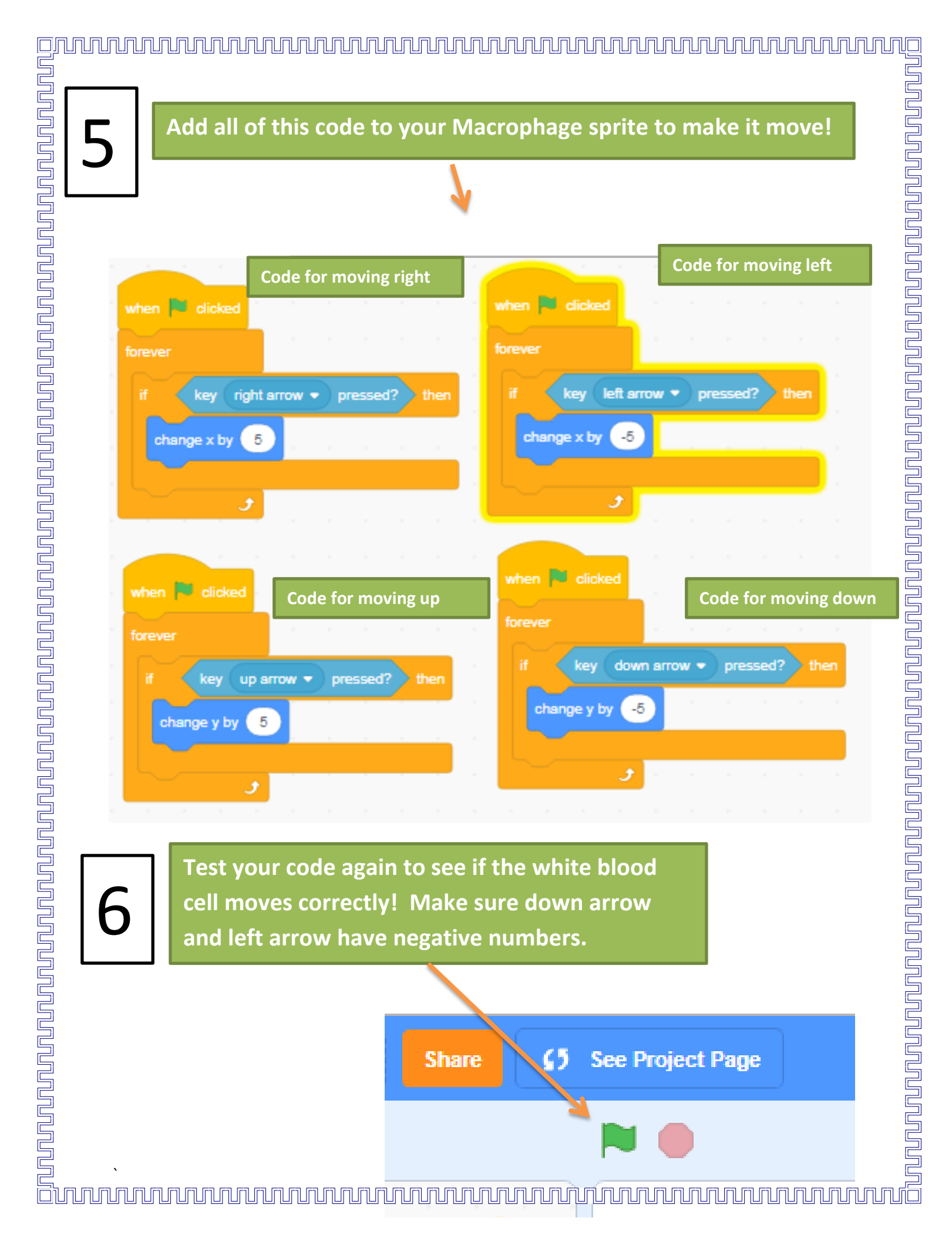

## Next: Add code so the cats can disappear

Click back to your cat sprite and click the "Code" tab, and add this final code to make your cats be able to be eaten.

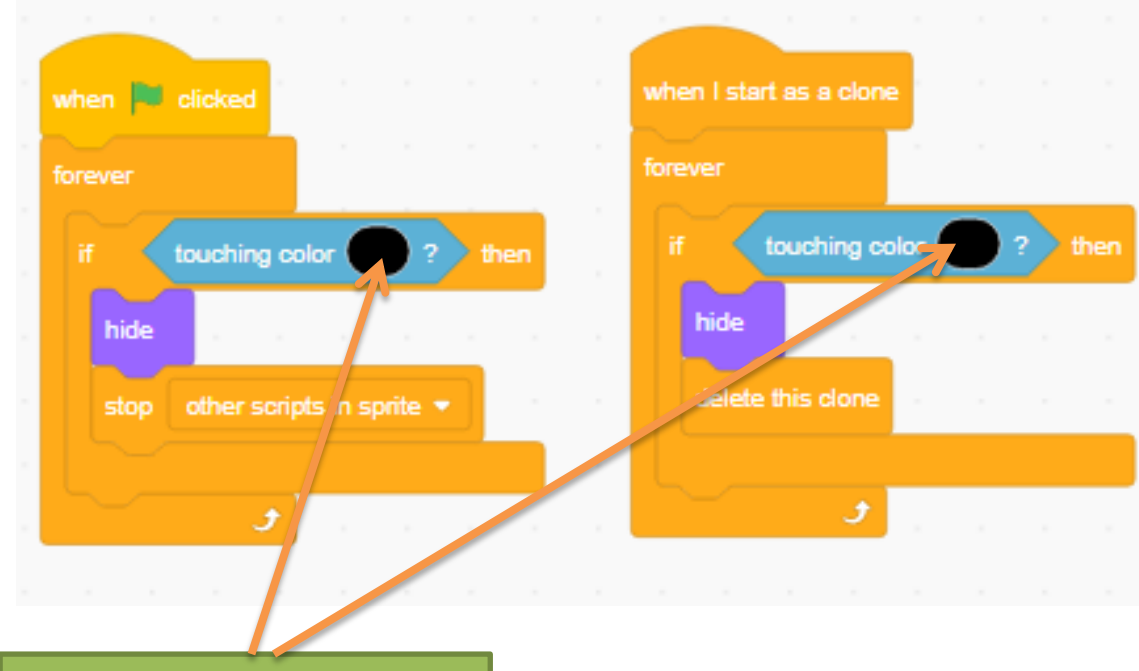

7

Make sure these touching colors are the same color as your Cell sprite!

8

Test your game one final time and play with a friend!

9

Bonus: Draw or import a cool background for your game!